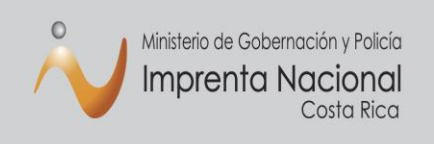

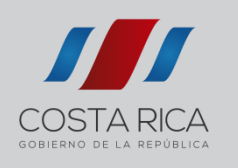

# Manual para tramitar publicaciones por línea de crédito (instituciones estatales)

Primero es necesario aclarar que en este trámite estarán involucradas dos personas, el solicitante institucional (realiza la cotización en línea ya sea para un documento de solo texto, cuya cotización es automática o un documento complejo que requiera una cotización manual de parte de los funcionarios de la Imprenta Nacional) y el encargado financiero institucional (aprueba contenido presupuestario para las solicitudes gestionadas en el portal Web), cada uno de los cuales tendrá un rol dentro del proceso, así como diferentes pasos que iremos describiendo a continuación.

#### Creación de usuario

Los usuarios se crean a partir del recibido de un oficio dirigido al Departamento de Diarios Oficiales de la Imprenta Nacional, con los siguientes datos: nombre del funcionario, departamento, cédula, correo electrónico, teléfono, cedula jurídica de la Institución y el rol que se le asignará en el sistema.

#### Tipo de roles:

**El solicitante Institucional**: es el que realiza la cotización en línea, ya sea para un documento de sólo texto, cuya cotización es automática o un documento complejo que requiera una cotización manual de parte de los funcionarios de la Imprenta Nacional.

El Solicitante Institucional tendrá a su disposición las opciones de buscar solicitudes, crear solicitudes, cotizaciones automáticas de documentos por conteo de caracteres y cotizaciones complejas realizadas por

los funcionarios de la Imprenta.

**El encargado financiero institucional**: es el que aprueba contenido presupuestario para las solicitudes gestionadas en el portal Web.

El encargado financiero institucional tendrá a su disposición las opciones de **"Busqueda de Solicitudes"** en estado **Cotizado**, podrá certificar y agregar los datos del contenido presupuestario para cada una de las solicitudes.

#### Solicitante institucional

Ejemplo de creación de un usuario en la Imprenta Nacional

Al correo del usuario le llegará una notificación, la cual puede llegar como correo no deseado o spam.

| Gmail -       | • C                                        | Más 🕆                                                                            |                                     | <b>1–1</b> de                     |
|---------------|--------------------------------------------|----------------------------------------------------------------------------------|-------------------------------------|-----------------------------------|
| REDACTAR      | Principal                                  | 🚨 Social                                                                         | Promociones                         | +                                 |
| Recibidos (1) |                                            | scripcion Nuovo usuario, instrucci                                               | onos do gonoración do contrasoña do | acceso Instrucciones para puevo   |
| Destacados    |                                            | Nuevo usuano, insuucci                                                           | ones de generación de contrasena de | acceso - instrucciones para nuevo |
| Importante    | 0 GB (0%) ocupados de 15 GB<br>Administrar | Notificator <suscripcion.<br>suscripcion_portal@imprenta.go.cr</suscripcion.<br> | nos y privacidad                    | Última activ                      |
| Enviados      |                                            |                                                                                  |                                     |                                   |

En el correo recibido debe seleccionar el enlace indicado para finalizar el proceso.

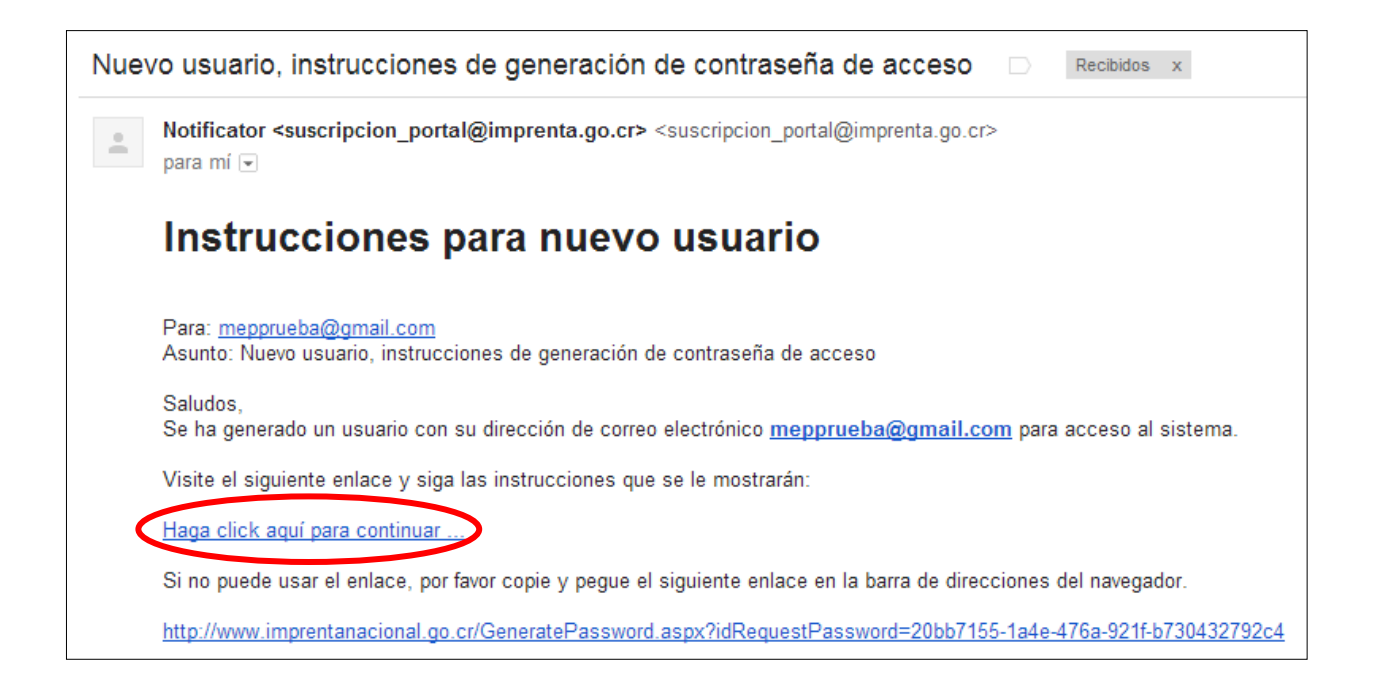

A continuación debe cambiar su contraseña, en la primera casilla digite la contraseña actual, en la segunda la nueva y en la tercera debe volver a digitar la nueva contraseña para confirmarla y finalmente oprimir el botón aceptar.

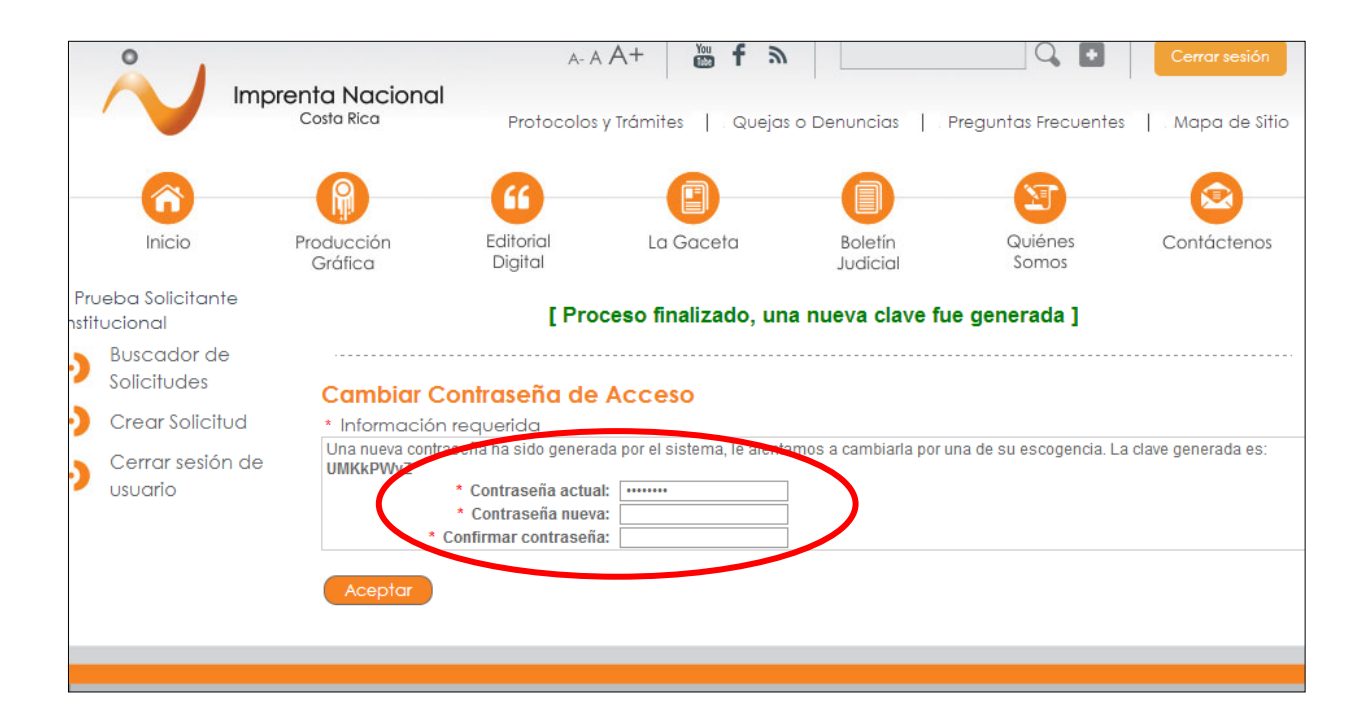

Cuando la contraseña haya sido cambiada aparecerá el siguiente mensaje:

|                                  | Imprenta Naciona      | A- A                 | A+ 🕅 f 🔊                                |                        | Q 🖬                        | Cerrar sesión |
|----------------------------------|-----------------------|----------------------|-----------------------------------------|------------------------|----------------------------|---------------|
|                                  | Costa Rica            | Protocolos           | y Trámites 📔 Quejas                     | s o Denuncias          | Preguntas Frecuentes       | Mapa de Sitio |
| 6                                |                       | 6                    | •                                       |                        | 3                          |               |
| Inicio                           | Producción<br>Gráfica | Editorial<br>Digital | La Gaceta                               | Boletín<br>Judicial    | Quiénes<br>Somos           | Contáctenos   |
| Prueba Solicita:<br>nstitucional | nte                   | <b></b> ) [L         | a contraseña se ca                      | ambió satisfacto       | riamente ]                 |               |
| Buscador of<br>Solicitudes       | de                    |                      |                                         |                        |                            |               |
| Orear Solic                      | itud                  | Buscador d           | e solicitudes                           |                        |                            |               |
| Cerrar sesion<br>Usuario         | ón de                 |                      |                                         | Cr                     | <u>ear nueva Solicitud</u> |               |
|                                  |                       | Filtrar por:         |                                         |                        |                            |               |
|                                  |                       | Identificado         | r:                                      | Tipo de Docur          | mento:                     | 3             |
|                                  |                       |                      |                                         | Todos                  | •                          |               |
|                                  |                       | Estado:              |                                         | -                      |                            |               |
|                                  |                       | Forma de p           | ado:                                    |                        |                            |               |
|                                  |                       | Todos                | • • • • • • • • • • • • • • • • • • • • | •                      |                            |               |
|                                  |                       | Diario:              |                                         | _                      |                            |               |
|                                  |                       | Todos                |                                         | •                      |                            |               |
|                                  |                       |                      | Filtrar                                 | Exportar <u>elimir</u> | nar filtros                |               |
|                                  |                       | Listado de           | solicitudes                             |                        |                            |               |
|                                  |                       |                      |                                         |                        |                            |               |
|                                  |                       |                      |                                         |                        |                            |               |

# ¿Cómo crear una solicitud por línea de crédito?

Para hacer el envío de su documento a publicar seleccione la opción **"Crear solicitud"**, ubicada en el menú al lado izquierdo de la pantalla.

|                                    | nprenta Nacional | A- A         | A+ 🔯 f እ            |                        | Q 🖬                  | Cerrar sesión |
|------------------------------------|------------------|--------------|---------------------|------------------------|----------------------|---------------|
|                                    | Costa Rica       | Protocolos y | r Trámites   Quejas | o Denuncias 📋 🛛        | Preguntas Frecuentes | Mapa de Sitio |
|                                    | Producción       | Editorial    |                     | Polotía                |                      | Contéctores   |
| inicio                             | Gráfica          | Digital      | La Gaceia           | Judicial               | Somos                | Confiderenos  |
| Prueba Solicitante<br>nstitucional |                  | [ La         | a contraseña se ca  | ambió satisfacto       | riamente ]           |               |
| Buscador de<br>Solicitudes         |                  |              |                     |                        |                      |               |
| Crear Solicitud                    | >                | Buscador de  | e solicitudes       |                        |                      | _             |
| Cerrar sesión d                    | le               |              |                     | <u>Cr</u>              | rear nueva Solicitud |               |
| - Osocino                          |                  | Filtrar por: |                     |                        |                      |               |
|                                    |                  | Identificado |                     | Tipo de Docu           | mento:               |               |
|                                    |                  | Estados      |                     | Todos                  |                      |               |
|                                    |                  | Todos        |                     | •                      |                      |               |
|                                    |                  | Forma de pa  | ago:                |                        |                      |               |
|                                    |                  | Todos        |                     | ·                      |                      |               |
|                                    |                  | Diario:      |                     | -                      |                      |               |
|                                    |                  | Todos        |                     |                        |                      |               |
|                                    |                  |              | Filtrar             | Exportar <u>elimir</u> | nar filtros          |               |
|                                    |                  |              |                     |                        |                      |               |
|                                    |                  | Listado de s | olicitudes          |                        |                      |               |
|                                    |                  |              |                     |                        |                      |               |
|                                    |                  |              |                     |                        |                      |               |

Una vez realizado este paso, el sistema le creará una solicitud y le asignará un número (ID), que será la referencia con la que usted podrá realizar sus gestiones de cotización y publicación de su documento.

| No.                        | n <b>prenta Naciona</b><br>Costa Rica | I                    |                     |                     |                  |                |
|----------------------------|---------------------------------------|----------------------|---------------------|---------------------|------------------|----------------|
|                            |                                       | A- A                 | A+ 🐞 f a            |                     | Q. D             | Cerrar sesión  |
|                            |                                       | Protocolos y T       | rámites   Quejas    | Preguntas Frecu     | ventes   Mapa de | sitio   Encues |
| 6                          |                                       | - 60 -               | 0                   | 0                   |                  |                |
| Inicio                     | Producción<br>Gráfica                 | Editorial<br>Digital | La Gaceta           | Boletín<br>Judicial | Quiénes<br>Somos | Contáctenos    |
| queline Cubillo<br>indez   |                                       | Se creó              | la Solicitud exitos | amente y se le a    | signó (1 #1032 ] | >              |
| Buscador de<br>Solicitudes |                                       |                      |                     |                     | $\sim$           |                |

A continuación debe seguir los siguientes pasos:

# Paso 1: Indique los datos del solicitante

En esta sección aparecerán los datos de la cuenta registrada; además, cuenta con la opción de agregar otro teléfono y otro correo electrónico.

| [ Se creó la S                                                                                                    | olicitud exitosamente y | y se le asignó el #632 ]                                                    |
|----------------------------------------------------------------------------------------------------|-------------------------|-----------------------------------------------------------------------------|
| lición de la Solicitud 632                                                                                         |                         |                                                                             |
| Paso 1: indique los datos del S                                                                                    | olicitante              |                                                                             |
|                                                                                                    | Teléfenen               |                                                                             |
| Autor:                                                                                                    | relefonos:              | Correos electrónicos:                                                       |
| Autor:<br>mepprueba@gmail.com                                                                                      | 22969570                | Correos electrónicos:<br>mepprueba@gmail.com                                |
| Autor:<br>mepprueba@gmail.com<br>Institución que emite el pago:                                                    | 22969570                | Correos electrónicos:<br>mepprueba@gmail.com<br>financieroMEP@mep.go        |
| Autor:<br>mepprueba@gmail.com<br>Institución que emite el pago:<br>MINISTERIO DE EDUCACION PUBLICA                 | 22969570                | Correos electrónicos:       mepprueba@gmail.com       financieroMEP@mep.gol |
| Autor:<br>mepprueba@gmail.com<br>Institución que emite el pago:<br>MINISTERIO DE EDUCACION PUBLICA                 | Agregar otro teléfono   | Correos electrónicos:<br>mepprueba@gmail.com<br>financierol/IEP@mep.go      |
| Autor:<br>mepprueba@gmail.com<br>Institución que emite el pago:<br>MINISTERIO DE EDUCACION PUBLICA<br>Responsable: | Agregar otro teléfono   | Correos electrónicos:<br>mepprueba@gmail.com<br>financieroMEP@mep.go        |

### Paso 2: Seleccione el tipo de solicitud

#### Tipos de publicaciones

En este paso debe seleccionar el tipo de documento a tramitar las opciones son:

- Documentos de su institución: son los documentos que se emiten para terceros.
- Documentos administrativos: son documentos en común con las instituciones públicas.
- **Otros institucionales:** que son todos los documentos que se publican en el Boletín Judicial y La Gaceta.

En el punto 3) debe marcar si el documento es complejo, es decir, que contiene imágenes o tablas. Estos documentos son cotizados por un funcionario de la Imprenta Nacional y la información se la envían vía correo electrónico cuando sea cotizado.

#### Si el documento es sólo de texto el sistema lo cotiza automáticamente.

| Paso 2: seleccione el tipo de Solicitud                                                                                       |
|----------------------------------------------------------------------------------------------------|
| Revise los datos seleccionados                                                                                                |
| Tipo de Publicación seleccionada: -no seleccionada-                                                                           |
| Haga una nueva selección:                                                                                                    |
| 1) Filtre los Tipos de Publicaciones según:                                                                                   |
| Ocumentos de su institución                                                                                                   |
| ©Documentos administrativos                                                                                                   |
| ©Otros institucionales                                                                                                    |
| 2) Seleccione el Tipo de Publicación:                                                                                         |
| Reposición de título MEP (3 veces)                                                                                            |
| 3) ¿El documento contiene imágenes o tablas?                                                                                  |
| Debe cerciorarse de que los documentos de texto contengan únicamente texto.                                                   |
| 🔲 ¿El documento contiene imágenes o tablas?                                                                                   |
| Estos casos serán cotizados por un funcionario de Imprenta Nacional y se le enviará la cotización a su correo<br>electrónico. |

# Paso 3: Adjuntar documento

En el paso 3 debe buscar en su computadora el documento a tramitar en la opción "Seleccionar archivo".

Antes de subir su documento tenga en cuenta lo siguiente:

 El documento debe hacerse en Word (versión 2007 en adelante, formato .docx) o PDF editable (si envía un PDF editable, se solicita que también envíe el texto en Word para facilitar el levantado de texto). El documento no debe ser escaneado, NO IMAGEN, es decir, su contenido debe ser editable en caracteres.

- 2. Todos los documentos que se suban al sitio deben venir firmados digitalmente.
- 3. Quien sube el documento no necesariamente es el titular que firma digitalmente el edicto.
- 4. Quien firma digitalmente el documento es el responsable de la publicación del mismo.
- 5. Se recomienda que el contenido del documento sea **sólo el texto a publicar**, ya que el sistema cotiza automáticamente todos los caracteres que contenga el documento.
- 6. Se debe adjuntar sólo un documento por solicitud tramitada.

Es importante que **no olvide oprimir el botón "Subir anexo"**, de lo contrario el documento no se adjuntará.

Una vez que haya adjuntado el documento, aparecerá una nueva pantalla con la siguiente leyenda en el encabezado **"El archivo se adjuntó exitosamente a la solicitud".** 

| Paso 3: incluya documentos a la Solicitud                |  |
|----------------------------------------------------------|--|
| Agregar gnexo                                            |  |
|                                                          |  |
| Seleccionar archivo No se ha seleccionado ningún archivo |  |
| Subir anexo                                              |  |

#### Paso 4: Seleccione la forma de pago

En el paso 4 debe seleccionar la opción de "Crédito".

# Paso 4: seleccione la forma de pago ©Contado por transferencia o depósito @Crédito ©Exonerado

#### Paso 5: Guarde los datos de la solicitud o envíe a cotizar

En el paso 5 tiene dos opciones:

"Guardar y continuar editando", con la cual se guarda la solicitud en caso de que esté incompleta o por otras razones.

"Terminar y cotizar", para enviar la solicitud a cotizar.

| Paso 5: guarde los datos de la Solici | itud o envíe a Cotizar                                                      |
|---------------------------------------|-----------------------------------------------------------------------------|
| Guardar y continuar editando          | Haga clic guardar los datos ingresados sin enviar<br>la Solicitud a cotizar |
| Terminar y Cotizar                    | Haga clic para enviar la Solicitud a cotizar                                |
|                                       |                                                                             |
| Opcional: registre algún comentari    | o a la Solicitud                                                            |
| Agregar nuevo comentario:             |                                                                             |
|                                       |                                                                             |
|                                       |                                                                             |
| Agregar comentario                    |                                                                             |
|                                       |                                                                             |

Si el documento tiene sólo texto el sistema lo cotizará automáticamente. La solicitud queda en estado cotizado y le aparecerá al encargado financiero. De tratarse de un documento complejo, la cotización no le aparecerá al encargado financiero hasta que sea cotizada en la Imprenta Nacional.

El usuario debe saber que hay tres tipos de cotización:

**Documento complejo:** cuando tiene imágenes o tablas, debe ser cotizado por un funcionario de la Imprenta Nacional.

Conteo de caracteres: el sistema cuenta automáticamente el número de caracteres del documento.

En esta pantalla el usuario solicitante institucional termina el proceso. Puede crear una solicitud nueva en el menú de la izquierda o cerrar la sesión. También puede seleccionar **"Descartar la solicitud"** para eliminarla o **"Procesar luego"**, si selecciona esta última no le aparecerá la solicitud al encargado financiero hasta que el solicitante termine el trámite.

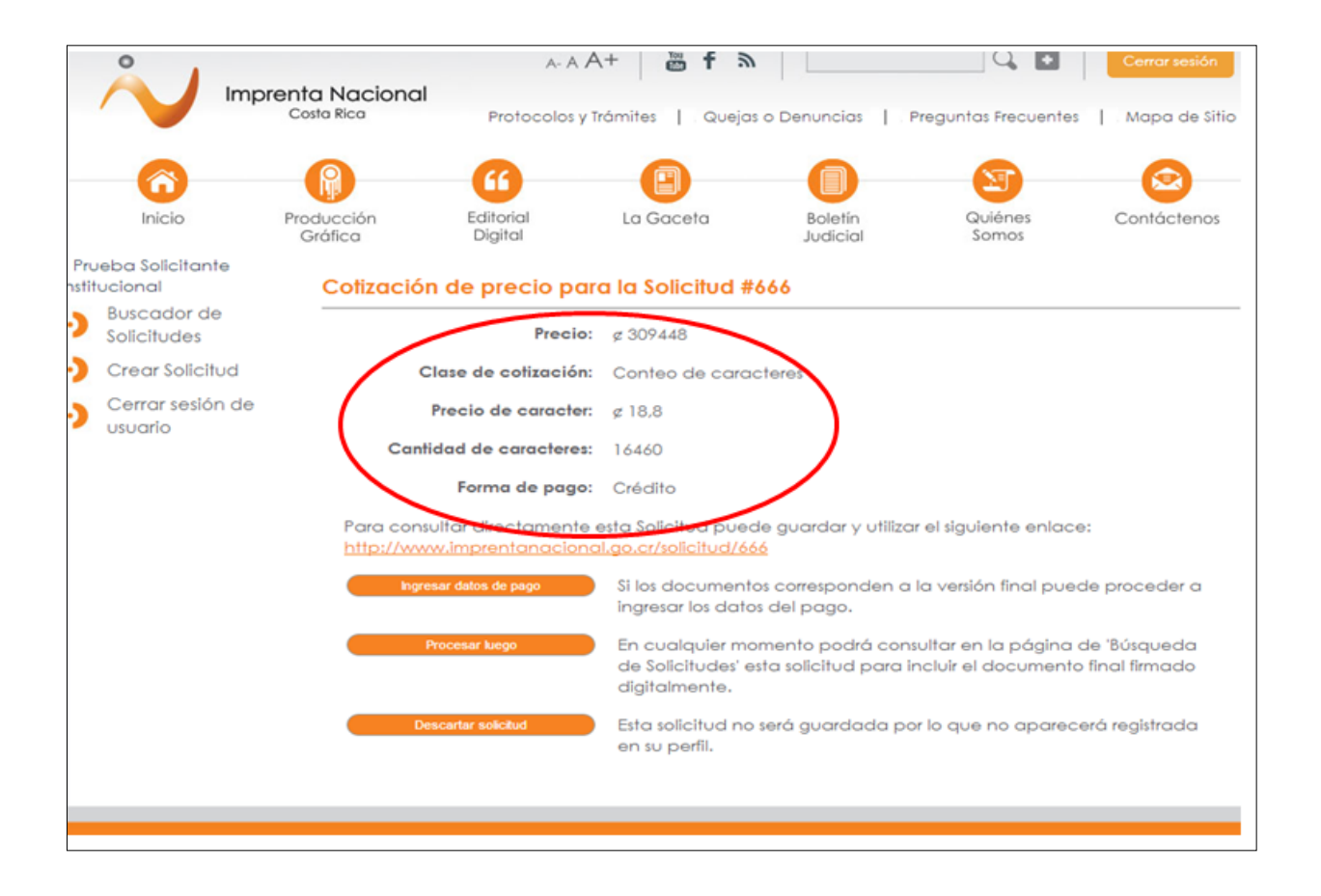

Las solicitudes en estado final para el solicitante institucional deben decir "Cotizado" o "Pendiente de Cotización", de esta manera, todas las que digan "Cotizado" podrán ser visualizadas por el encargado financiero, si están pendientes no; por tanto, deberá esperar que se realice la cotización en la Imprenta

#### Nacional.

|                  |                         | o. ao so.                                                              | iciludes                                     |                                                                                                    |                                                             |                                                           |                                                                                                    |                                                                                                    |                                                                                                    |
|------------------|-------------------------|------------------------------------------------------------------------|----------------------------------------------|----------------------------------------------------------------------------------------------------|-------------------------------------------------------------|-----------------------------------------------------------|----------------------------------------------------------------------------------------------------|----------------------------------------------------------------------------------------------------|----------------------------------------------------------------------------------------------------|
|                  |                         |                                                                        |                                              |                                                                                                    |                                                             |                                                           |                                                                                                    | Crear nuevo                                                                                                    | a Solicitud                                                                                                 |
| Filtr            | rar (                   | por:                                                                   |                                              |                                                                                                    |                                                             |                                                           |                                                                                                    |                                                                                                    |                                                                                                    |
| Ider             | ntifi                   | cador:                                                                 |                                              | Tipo de Do                                                                                                    | ocumento:                                                   |                                                           | •                                                                                                    |                                                                                                    |                                                                                                    |
| Esto             | obc                     | :                                                                      |                                              |                                                                                                    |                                                             |                                                           |                                                                                                    |                                                                                                    |                                                                                                    |
| T                | Todos                   | 3                                                                      | •                                            |                                                                                                    |                                                             |                                                           |                                                                                                    |                                                                                                    |                                                                                                    |
| Forn             | ma                      | de pago:                                                               |                                              |                                                                                                    |                                                             |                                                           |                                                                                                    |                                                                                                    |                                                                                                    |
| T                | Fodos                   | 3                                                                      | •                                            |                                                                                                    |                                                             |                                                           |                                                                                                    |                                                                                                    |                                                                                                    |
| Diar             | rio:                    |                                                                        |                                              |                                                                                                    |                                                             |                                                           |                                                                                                    |                                                                                                    |                                                                                                    |
| T                | Todos                   | š                                                                      | •                                            |                                                                                                    |                                                             |                                                           |                                                                                                    |                                                                                                    |                                                                                                    |
|                  |                         |                                                                        |                                              |                                                                                                    |                                                             |                                                           |                                                                                                    |                                                                                                    |                                                                                                    |
|                  |                         |                                                                        |                                              |                                                                                                    |                                                             |                                                           |                                                                                                    |                                                                                                    |                                                                                                    |
|                  |                         |                                                                        |                                              |                                                                                                    |                                                             |                                                           |                                                                                                    |                                                                                                    |                                                                                                    |
| Liste            | ado                     | o de solici                                                            | udes                                         |                                                                                                    |                                                             |                                                           |                                                                                                    |                                                                                                    |                                                                                                    |
| List(<br>Filtros | ado<br>s ap             | o de solicil<br>olicados: no                                           | <b>udes</b><br>o se seleccionaron            | filtros, se mu                                                                                                    | uestran tod                                                 | los los res                                               | sultados                                                                                                    |                                                                                                    |                                                                                                    |
| Liste<br>Filtros | ado<br>s ap             | o de solicil<br>Nicados: no                                            | <b>udes</b><br>o se seleccionaron            | filtros, se ma                                                                                                    | uestran tod<br>Ordeno                                       | los los res<br>ado por:                                   | ultados<br>Fecha creaci                                                                                                    | ón                                                                                                    | ×                                                                                                    |
| Liste<br>Filtros | ada<br>s ap<br>D        | o <b>de solicil</b><br>olicados: no<br>Fecha de<br>creación            | o se seleccionaron<br>Aprobado/Pagado        | filtros, se mu<br>Tipo de<br>documento                                                                             | Jestran tod<br>Ordeno<br>Estado de<br>solicitud             | los los res<br>ado por:<br>Forma<br>de<br>pago            | sultados<br>Fecha creaci<br>Institución<br>que emite el<br>pago                                                                                             | ón<br>Institución<br>solicitante                                                                                         | Autor                                                                                                    |
| Liste<br>Filtros | ada<br>s ap<br>D        | <b>de solicil</b><br>dicados: no<br>Fecha de<br>creación<br>16/07/2013 | <b>a</b> se seleccionaron<br>Aprobado/Pagado | filtros, se ma<br>Tipo de<br>documento<br>Acuerto -<br>Solo Texio                                                  | Uestran tod<br>Ordeno<br>Estado de<br>solicitud<br>Cotizado | dos los res<br>ado por:<br>Forma<br>de<br>pago<br>Crédito | Fecha creaci<br>Institución<br>que emite el<br>pago<br>MINISTERIO<br>DE<br>EDUCACION<br>PUBLICA                                                             | ón<br>Institución<br>solicitante<br>MINISTERIO<br>DE<br>EDUCACION<br>PUBLICA                                             | Autor<br>Prueba<br>Solicitante<br>Instituciona                                                              |
| Liste<br>Filtro: | ada<br>s ap<br>D<br>533 | <b>Fecha de</b><br>creación<br>16/07/2013                              | Aprobado/Pagado                              | filtros, se ma<br><b>Tipo de</b><br><b>documento</b><br>Acuerto -<br>Solo Texto<br>FE de<br>erratas/<br>correccion | Uestran tod<br>Ordena<br>Estado de<br>solicitud<br>Cotizado | dos los res<br>ado por:<br>Forma<br>de<br>pago<br>Crédito | Fecha creaci<br>Fecha creaci<br>Institución<br>que emite el<br>pago<br>MINISTERIO<br>DE<br>EDUCACION<br>PUBLICA<br>MINISTERIO<br>DE<br>EDUCACION<br>PUBLICA | ón<br>Institución<br>solicitante<br>MINISTERIO<br>DE<br>EDUCACION<br>PUBLICA<br>MINISTERIO<br>DE<br>EDUCACION<br>PUBLICA | Autor       Prueba       Solicitante       Institucional       Prueba       Solicitante       Institucional |

#### **Encargado Financiero Institucional**

Los pasos de creación de usuario y cambio de contraseña son iguales a los del Solicitante Institucional.

El primer paso que debe seguir el Encargado Financiero es la búsqueda de solicitudes para continuar el trámite. Haga click en el menú de la izquierda en **"Buscador de solicitudes"**, luego seleccione en **"Filtrar por"** las siguientes casillas:

Estado: cotizado.

Institución que emite el pago: busque su institución en las opciones.

Al dar click en "Filtrar" le aparecerán las solicitudes de su institución.

| Buscador de                 |                                                     |                                                                 |                                              |                                                                       |                                                                         |                                                                |                                                                                                    | Crear nuev                                                                                    | a Solicitur                                                  |
|-----------------------------|-----------------------------------------------------|-----------------------------------------------------------------|----------------------------------------------|-----------------------------------------------------------------------|-------------------------------------------------------------------------|----------------------------------------------------------------|----------------------------------------------------------------------------------------------------|-----------------------------------------------------------------------------------------------|--------------------------------------------------------------|
| Solicitudes                 |                                                     |                                                                 |                                              |                                                                       |                                                                         |                                                                |                                                                                                    |                                                                                               | a solicitor                                                  |
| Cerrar sesión de<br>usuario | Filtrar po                                          | or:                                                             |                                              |                                                                       |                                                                         |                                                                |                                                                                                    |                                                                                               |                                                              |
|                             | Identifica                                          | ador:                                                           |                                              | Tipo de Do                                                            | ocumento                                                                | o:                                                             |                                                                                                    |                                                                                               |                                                              |
|                             |                                                     |                                                                 |                                              | Todos                                                                 |                                                                         |                                                                | •                                                                                                    |                                                                                               |                                                              |
|                             | Estado:                                             |                                                                 |                                              | Institución                                                           | que emit                                                                | e el pag                                                       | ю:                                                                                                    |                                                                                               |                                                              |
|                             | Cotizado                                            |                                                                 | •                                            | MINISTERIO [                                                          | DE EDUCACIO                                                             | N PUBLICA                                                      | -                                                                                                    |                                                                                               |                                                              |
|                             | Forma de                                            | e pago:                                                         |                                              |                                                                       |                                                                         |                                                                |                                                                                                    |                                                                                               |                                                              |
|                             | Todos                                               |                                                                 | •                                            |                                                                       |                                                                         |                                                                |                                                                                                    |                                                                                               |                                                              |
|                             | Diario:                                             |                                                                 |                                              |                                                                       |                                                                         |                                                                |                                                                                                    |                                                                                               |                                                              |
|                             |                                                     |                                                                 |                                              |                                                                       |                                                                         |                                                                |                                                                                                    |                                                                                               |                                                              |
|                             | Todos                                               |                                                                 |                                              | ar                                                                    | Exportar                                                                | elim                                                           | <u>inar filtros</u>                                                                                                    |                                                                                               |                                                              |
|                             | Todos<br>Listado c<br>Filtros aplic                 | de solicitu<br>cados: Esta                                      | vdes<br>ado: Cotizado, In                    | ar                                                                    | Exportar                                                                | <u>elim</u><br>el pago:                                        | <u>inar filtros</u><br>MINISTERIO D                                                                                              | E EDUCACION                                                                                   | N PUBLICA                                                    |
|                             | Listado c<br>Filtros aplic                          | de solicitu<br>cados: Esta                                      | vdes<br>ado: Cotizado, In                    | ar<br>stitución qu                                                    | Exportar<br>ee emite e<br>Orde                                          | elim<br>el pago:<br>nado po                                    | inar filtros<br>MINISTERIO D<br>r: Fecha crea                                                                                    | E EDUCACION                                                                                   | 1 PUBLICA                                                    |
|                             | Todos<br>Listado c<br>Filtros aplic                 | de solicitu<br>cados: Esta<br>echa de<br>reación                | vdes<br>Aprobado/Pagado                      | ar<br>stitución qu<br>Tipo de<br>documento                            | Exportar<br>e emite e<br>Orde<br>Estado<br>de<br>solicitud              | elim<br>el pago:<br>nado po<br>de<br>pago                      | inar filtros<br>MINISTERIO D<br>r: Fecha crea<br>Institución<br>que emite el<br>pago                                             | E EDUCACION<br>ción<br>Institución<br>solicitante                                             | N PUBLICA                                                    |
|                             | Listado c<br>Filtros aplic<br>ID Fe<br>cr<br>633 16 | de solicitu<br>cados: Esta<br>echa de<br>reación                | vdes<br>ado: Cotizado, In<br>Aprobado/Pagado | ar<br>stitución qu<br>Tipo de<br>documento<br>Acuerdo -               | Exportar<br>ee emite e<br>Orde<br>Estado<br>de<br>solicitud<br>Cotizado | elim<br>el pago:<br>nado por<br>Forma<br>de<br>pago<br>Crédito | inar filtros<br>MINISTERIO D<br>r: Fecha crea<br>Institución<br>que emite el<br>pago<br>MINISTERIO                               | E EDUCACION<br>ción<br>Institución<br>solicitante<br>MINISTERIO                               | N PUBLICA                                                    |
|                             | Listado c<br>Filtros aplic<br>ID Fe<br>cr<br>633 16 | de solicitu<br>cados: Esta<br>echa de<br>reación                | vdes<br>ado: Cotizado, In<br>Aprobado/Pagado | ar<br>stitución qu<br>Tipo de<br>documento<br>Acuerdo -<br>Solo Texto | Exportar<br>le emite e<br>Orde<br>solicitud<br>Cotizado                 | elim<br>el pago:<br>nado po<br>Forma<br>de<br>pago<br>Crédito  | inar filtros<br>MINISTERIO D<br>r: Fecha crea<br>Institución<br>que emite el<br>pago<br>MINISTERIO<br>DE<br>EDUCACION<br>PUBLICA | E EDUCACION<br>ción<br>Institución<br>solicitante<br>MINISTERIO<br>DE<br>EDUCACION<br>PUBLICA | V PUBLICA<br>[<br>Autor<br>Prueba<br>Solicitan<br>Institucio |
|                             | Listado c<br>Filtros aplic<br>ID Fe<br>cr<br>633 16 | de solicitu<br>cados: Esta<br>echa de<br>reación<br>6/07/2013 - | vdes<br>ado: Cotizado, In<br>Aprobado/Pagado | at<br>stitución qu<br>Tipo de<br>documento<br>Acuerdo -<br>Solo Texto | Exportar<br>e emite e<br>Orde<br>Estado<br>de<br>solicitud<br>Cotizado  | elim<br>el pago:<br>nado pa<br>de<br>pago<br>Crédito           | MINISTERIO D<br>r: Fecha crea<br>Institución<br>que emite el<br>pago<br>MINISTERIO<br>DE<br>EDUCACION<br>PUBLICA                 | E EDUCACION<br>ción<br>Institución<br>solicitante<br>MINISTERIO<br>DE<br>EDUCACION<br>PUBLICA | N PUBLICA<br>Autor<br>Prueba<br>Solicitan<br>Institucio      |

# Aprobación de la solicitud

Una vez realizada la búsqueda seleccione el número de solicitud que desea aprobar, luego el sistema le desplegará los datos de esa solicitud, entre los cuales está el monto cotizado. De esta manera seleccione la pestaña **"Aprobación de la solicitud"**.

| udo  | o de solici          | tudes              |                         |                                                                                                    |                                                                                                 |                                                                |                                                                                 |                                        |   |                                              |       |  |
|------|----------------------|--------------------|-------------------------|----------------------------------------------------------------------------------------------------|-------------------------------------------------------------------------------------------------|----------------------------------------------------------------|---------------------------------------------------------------------------------|----------------------------------------|---|----------------------------------------------|-------|--|
| s ap | licados: Es          | tado: Cotizado, In | stitución qu            | ue emite e<br>Or                                                                                       | el pago: MINIS<br>rdenado por:                                                                  | TERIO DE ED                                                    | UCACION PU                                                                      | IBLICA                                 |   |                                              |       |  |
| ID   | Fecha de<br>creación | Aprobado/Pagado    | Tipo de<br>documento    | Estado<br>de<br>solicitud                                                                              | Forma de<br>pago                                                                                | Institución<br>que emite el<br>pago                            | Institución<br>solicitante                                                      | Autor                                  |   |                                              |       |  |
| 399  | 17/07/2013           |                    | Acuerdo -<br>Solo Texto | Cotizado                                                                                               | Crédito                                                                                         | MINISTERIO<br>DE<br>EDUCACION<br>PUBLICA                       | MINISTERIO<br>DE<br>EDUCACION<br>PUBLICA                                        | Prueba<br>Solicitante<br>Institucional |   |                                              |       |  |
| ic   | para                 | ver deta           | lles.                   | atos do                                                                                                |                                                                                                 | 10 #444                                                        |                                                                                 |                                        |   |                                              |       |  |
|      |                      |                    |                         | ulos de                                                                                                | a solicitu                                                                                      | u #000                                                         |                                                                                 |                                        |   |                                              |       |  |
|      |                      |                    |                         |                                                                                                    |                                                                                                 | Mor<br>3094                                                    | nto:                                                                            |                                        |   | Estado:                                      |       |  |
|      |                      |                    |                         | ID: 666<br>Fecha:<br>17/07/201                                                                         | 3 07:49:02 a.m                                                                                  | Mor<br>3094<br>Tipo                                            | nto:<br>148<br>de Publica<br>serdo - Solo Tex                                   | i <b>ción:</b><br>to                   | ¥ | Estado:<br>Cotizado<br>Forma de P<br>Crédito | 'ago: |  |
|      |                      |                    |                         | ID: 666<br>Fecha:<br>17/07/201<br>Clase:<br>Conteo                                                     | 3 07:49:02 a.m                                                                                  | Mor<br>3094<br>Tipo<br>Act<br>Care<br>es 1644                  | nto:<br>148<br>9 <b>de Publica</b><br>1erdo - Solo Tex<br><b>acteres:</b><br>50 | i <b>ción:</b><br>to                   | ¥ | Estado:<br>Cotizado<br>Forma de P<br>Crédito | ago:  |  |
|      |                      |                    |                         | ID: 666<br>Fecha:<br>17/07/201<br>Clase:<br>Conteo                                                     | 3 07:49:02 a.m<br>de caractere<br>ación de la s                                                 | Mor<br>3094<br>Tipo<br>Acu<br>Card<br>25 1644                  | nto:<br>de Publica<br>serdo - Solo Tex<br>acteres:<br>60                        | ición:<br>to                           | ¥ | Estado:<br>Cotizado<br>Forma de P<br>Crédito | 'ago: |  |
|      |                      |                    |                         | ID: 666<br>Fecha:<br>17/07/201<br>Clase:<br>Conteo<br>Aprobo                                           | 3 07:49:02 a.m<br>de caractere<br>ación de la s<br>del solicitante                              | Mor<br>3094<br>Tipo<br>Acc<br>Carr<br>es 1644                  | nto:<br>de Publica<br>erdo - Solo Tex<br>actores:<br>50                         | ición:<br>to                           | ¥ | Estado:<br>Cotizado<br>Forma de P<br>Crédito | °ago: |  |
|      |                      |                    |                         | ID: 666 Fecha: 17/07/201 Clase: Conteo Aproba Datos Datos Informa                                      | 3 07:49:02 a.m<br>de caractere<br>ación de la s<br>del solicitante<br>del pago<br>ación de la p | Mor<br>3094<br>Tipo<br>Acc<br>Carr<br>as 1644<br>olicitud<br>e | nto:<br>448<br>• de Publica<br>erdo - Solo Tex<br>acteres:<br>50                | ición:<br>Io                           | ¥ | Estado:<br>Cotizado<br>Forma de P<br>Crédito | Pago: |  |
|      |                      |                    |                         | ID: 666<br>Fecha:<br>17/07/201<br>Clase:<br>Conteo<br>Aproba<br>Datos a<br>Datos a<br>Informa<br>Comer | 3 07:49:02 a.m<br>de caractere<br>ación de la s<br>del solicitant<br>del pago<br>ación de la p  | Mor<br>3094<br>Tipo<br>Act<br>25 1644<br>olicitud<br>e         | nto:<br>148<br>• <b>de Publica</b><br>1erdo - Solo Tex<br><b>acteres:</b><br>50 | to                                     | ¥ | Estado:<br>Cotizado<br>Forma de P<br>Crédito | Pago: |  |

Aquí se abrirá una página para "Aprobación y pago de solicitudes".

|             | 0                                      |                       | A- A A+                        | - 👼 f 🔊                     |                     | Q 🖬                           | Cerrar sesión |
|-------------|----------------------------------------|-----------------------|--------------------------------|-----------------------------|---------------------|-------------------------------|---------------|
|             |                                        | Costa Rica            | l<br>Protocolos y Trá          | mites   Quejas o I          | Denuncias           | Preguntas Frecuentes          | Mapa de Sitio |
|             |                                        |                       |                                |                             |                     |                               |               |
|             | $\bigcirc$                             |                       |                                |                             |                     |                               |               |
|             | Inicio                                 | Producción<br>Gráfica | Editorial<br>Digital           | La Gaceta                   | Boletín<br>Judicial | Quiénes<br>Somos              | Contáctenos   |
| Pru<br>Fina | ieba Encargado<br>nciero Institucional |                       | <u>« Volver a la página 'l</u> | <u>Buscador de solicitu</u> | <u>des'</u>         |                               |               |
| •           | Buscador de<br>Solicitudes             |                       | Aprobación y po                | igo de Solicitud            | es                  |                               |               |
| •           | Cerrar sesión de<br>usuario            |                       | Solicitud: 633                 |                             |                     |                               |               |
|             |                                        |                       | Crédito                        |                             |                     |                               |               |
|             |                                        |                       | Orden abierta                  | Orden cerrada               | Reserva pre         | esupuestaria                  |               |
|             |                                        |                       | Número de Aut                  | orización: Monto c          | lel Crédito:        | Saldo disponible:             |               |
|             |                                        |                       | Orden de compr                 | a o reserva: Seleccio       | nar archivo No se   | e ha seleccionado ningún arch | ivo           |
|             |                                        |                       |                                |                             |                     |                               |               |
|             |                                        |                       |                                | Incluir                     | datos               |                               |               |
|             |                                        |                       |                                |                             |                     |                               |               |
|             |                                        |                       |                                |                             |                     |                               |               |

En esta parte se presentan tres pestañas:

| ID: 666                            | Monto:<br>309448                                                  | Estado:<br>Cotizado               | ¥    |                                                                                                    |
|------------------------------------|-------------------------------------------------------------------|-----------------------------------|------|----------------------------------------------------------------------------------------------------|
| Fecha:<br>17/07/2013 07:49:02 a.m. | Tipo de Publicación:                                              | Forma de Pago:                    |      | Se presentan 3 pestañas para la captura de dato                                                        |
| Clase:<br>Conteo de caracteres     | Caracteres:<br>16460                                              |                                   |      | Orden abierta<br>Número de autorización = Número Orden.<br>Monto del crédito = Monto cotizado.         |
| Aprobación de la solic     Crédito | itud                                                              |                                   |      | Saldo disponible<br>Orden cerrada<br>Número de autorización= Número Orden.                             |
| Orden abierta<br>Número de Aut     | Orden cerrada Reserva presup<br>orización: Monto del Crédito: Sal | uestaria<br>do disponible:        |      | Monto del crédito= Monto cotizado.<br>Reserva presupuestaria<br>Número de autorización= Número de Pese |
| Order                              | n de compra o reserva: Seleccionar archi                          | No se ha seleccionado ningún arch | tivo | Saldo disponible                                                                                       |
|                                    | Incluir dates                                                     |                                   |      |                                                                                                    |

De esta manera, debe incluir los datos que se le solicitan de acuerdo a su forma de pago y oprimir el botón **"Incluir datos".** El sistema le presentará un mensaje para indicarle que el registro fue exitoso y que se le notificará vía e-mail o en la pestaña **"Comentarios"** cuando se complete el proceso. Usted puede verificar la información suministrada en la pestaña **"Datos del pago".** 

|     | Aprobación de la solicitud                                                                                                    |                                 |
|-----|----------------------------------------------------------------------------------------------------|---------------------------------|
|     | Crédito                                                                                                    |                                 |
|     | Orden ablerta Orden cerrada Reserva presupuestarla                                                                                                    |                                 |
|     | Número de Autorización:         Monto del Crédito:         Saldo disponitore:           122450709         309448         100000                                                                                                |                                 |
|     | Orden de compra o reserva: Selèccionar archivo, ACUERDO Nº 651213_frmado.pdf                                                                                                    |                                 |
|     |                                                                                                    |                                 |
| Ĺ   |                                                                                                    |                                 |
|     |                                                                                                    |                                 |
| ~ [ | Los datos del crédito fueron registrados exitosamente, la                                                                                                    | Solicitud será revisada y se le |
| 2 - | notificará vía email cuando se complete e                                                                                                    |                                 |
|     |                                                                                                    | ste droceso i                   |
|     |                                                                                                    | ste proceso j                   |
|     |                                                                                                    | ste proceso j                   |
|     |                                                                                                    | ste proceso j                   |
|     |                                                                                                    | ste proceso j                   |
|     | <ul> <li>Datos del pago</li> </ul>                                                                                                    | ste proceso j                   |
| 3   | <ul> <li>Datos del pago</li> <li>Crédito</li> </ul>                                                                                                    | ste proceso j                   |
| 3   | <ul> <li>Datos del pago</li> <li>Crédito</li> <li>No. de autorización: 123456789</li> <li>Mante: 309448</li> </ul>                                                                                                    | ste proceso j                   |
| 3   | <ul> <li>Datos del pago</li> <li>Crédito</li> <li>No. de autorización: 123456789</li> <li>Monto: 309448</li> <li>Satido disponible: 100000</li> </ul>                                                                          | ste proceso j                   |
| 3   | <ul> <li>Datos del pago</li> <li>Crédito</li> <li>No. de autorización: 123456789</li> <li>Monto: 309448</li> <li>Saldo disponible: 100000</li> <li>Certificador del pago: Prueba Encargado Financiero Institucional</li> </ul> | ste proceso j                   |